Active Fabric Manager for Microsoft Cloud Platform System Installation Guide for AFM-CPS 2.2(0.0)

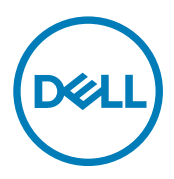

# Notes, cautions, and warnings

NOTE: A NOTE indicates important information that helps you make better use of your product.

 $\Delta$  CAUTION: A CAUTION indicates either potential damage to hardware or loss of data and tells you how to avoid the problem.

WARNING: A WARNING indicates a potential for property damage, personal injury, or death.

Copyright © 2017 Dell Inc. or its subsidiaries. All rights reserved. Dell, EMC, and other trademarks are trademarks of Dell Inc. or its subsidiaries. Other trademarks may be trademarks of their respective owners.

2017 - 04

尒

Rev. A00

# Contents

| 1 Introduction                                                                                                    | 5                                                              |
|----------------------------------------------------------------------------------------------------|----------------------------------------------------------------|
| Features                                                                                                    | 5                                                              |
| AFM-CPS 2.2(0.0) New Features                                                                                                   |                                                                |
| AFM-CPS 2.2(0.0) Rack Features                                                                                                  | 5                                                              |
| General Features                                                                                                    | 5                                                              |
| About this Document                                                                                                    |                                                                |
| AFM-CPS Terminology                                                                                                    | 6                                                              |
| 2 Requirements                                                                                                    | 7                                                              |
| Hardware Requirements                                                                                                    | 7                                                              |
| AFM-CPS 2.2(0.0) Supported Hardware                                                                                             | 7                                                              |
| About CPS 2016 Racks                                                                                                    | 7                                                              |
| AFM-CPS Server and Client Requirements                                                                                          |                                                                |
| AFM-CPS Client Requirements                                                                                                    |                                                                |
| Software Requirements                                                                                                    | 9                                                              |
| Virtual Machine Requirements                                                                                                    | 9                                                              |
| AFM-CPS Client Software Requirements                                                                                            | 9                                                              |
| Rack Expansion                                                                                                    |                                                                |
| IP Address Requirements                                                                                                    | 9                                                              |
| IP Address Generator                                                                                                    |                                                                |
| Port Configuration Requirements                                                                                                 |                                                                |
|                                                                                                    |                                                                |
| 3 Installing the VHDx File Using a Microsoft Hyper-V Virtual N                                                                  | 1acnine11                                                      |
| Install the VHDx File Using a Microsoft Hyper-V Virtual Machine                                                                 |                                                                |
| 4 Starting the Virtual Machine                                                                                                  |                                                                |
| 5 AFM Server Initial Configuration                                                                                              |                                                                |
| Applying AFM Updates on Restart                                                                                                 |                                                                |
| Configuring the System                                                                                                    | 14                                                             |
| Migrating AFM-CPS from CentOS to Debian                                                                                         | 14                                                             |
| Installing Keystores                                                                                                    |                                                                |
| Restoring Default Keystore Files                                                                                                |                                                                |
| Changing the AFM Superuser Password                                                                                             |                                                                |
| Updating the AFM Server                                                                                                    |                                                                |
| Restarting AFM                                                                                                    |                                                                |
|                                                                                                    |                                                                |
| Rebooting the AFM Server                                                                                                    |                                                                |
| Rebooting the AFM Server<br>Transferring Files                                                                                  |                                                                |
| Rebooting the AFM Server<br>Transferring Files<br>Editing AFM Files                                                             |                                                                |
| Rebooting the AFM Server<br>Transferring Files<br>Editing AFM Files<br>Editing Logback Files                                    | 20<br>20<br>21<br>21<br>21<br>21<br>22<br>22<br>23             |
| Rebooting the AFM Server<br>Transferring Files<br>Editing AFM Files<br>Editing Logback Files<br>Editing Config Properties Files | 20<br>20<br>21<br>21<br>21<br>21<br>21<br>22<br>23<br>23<br>23 |

| Restoring AFM Database Files             |  |
|------------------------------------------|--|
| Restoring AFM Database Files             |  |
| Logging Out of the AFM Virtual Machine   |  |
| Shutting Down the AFM Server             |  |
| 6 Upgrading AFM-CPS                      |  |
| 7 Creating and Expanding a Fabric        |  |
| Creating a New Fabric Using AFM-CPS      |  |
| Expanding a Deployed Fabric in AFM-CPS   |  |
| Predeployment Configuration              |  |
| Deploy and Validate the Expanded Racks   |  |
| 8 Deploying Racks                        |  |
| Deploy Rack 1                            |  |
| Deploy Rack 2                            |  |
| 9 Migrating AFM to Deployed Racks        |  |
| Migrating AFM to Rack 1                  |  |
| Migrating the AFM VM                     |  |
| Migrating AFM to the Infrastructure Rack |  |
| Runtime Management                       |  |

DELL

# Introduction

Active Fabric Manager for Microsoft Cloud Platform System (AFM-CPS) reduces the complexity of implementing a self-service cloud and provides an integrated software and hardware solution — combining Windows Server 2012 R2, System Center 2012 R2, and Windows Azure — powered by Dell hardware. AFM-CPS provides the benefits of a software-defined datacenter when operating cloud services. AFM-CPS scales from a single rack to four racks and is optimized for Infrastructure-as-a-Service (IaaS) for Windows and Linux and Platform-as-a-Service (PaaS) deployments.

AFM-CPS includes integrated fabric-based backup for the virtual machines, disaster recovery, anti-virus, and monitoring capabilities. You can also use REST-based APIs and Windows PowerShell to enhance and customize your operations.

### Features

AFM-CPS is a Dell and Microsoft-validated solution that provides the following features.

#### AFM-CPS 2.2(0.0) New Features

AFM-CPS 2.2(0.0) supports the following features.

- · Ability to generate a new SSL certificate during installation using the AFM virtual machine
- · CPS 2015 renamed to CPS 2016
- · Support for selected REST APIs
- · TACACS Authentication Support
- · BGP Neighbor Authentication
- Tech Support Features
- SNMP V3 Support
- · SCP Protocol Support
- · Wiring validation change

#### AFM-CPS 2.2(0.0) Rack Features

With AFM-CPS 2.2(0.0), you can deploy one to four racks. After initial deployment, you can expand the racks from one rack to a total of four racks. Each rack has the following features:

- 512 cores across 32 servers (each with dual-socket Intel Xeon processors)
- · 8 TB RAM with 256 GB per server
- · 282 TB of usable storage
- · 1360 Gbps of internal rack connectivity
- · 560 Gbps inter-rack connectivity
- Up to 60 Gbps WAN connectivity

A single rack can support up to 2000 virtual machines (2vCPS, 1.75 GB RAM and 50 GB hard drive). You can scale up to 8000 virtual machines using a full stamp with four racks.

#### **General Features**

AFM-CPS 2.2(0.0) supports the following general features.

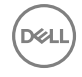

- · Generate and apply a custom switch configuration based on a template
- Upgrade Dell network operating system software
- · Validate the switch configuration, links, and traffic
- · Monitor support for CPU and memory reporting
- Display faceplate representations showing port status, port monitoring, top 10 active ports and more
- Back up and restore switch configurations
- · Generate rack wiring diagrams and output to PDF or Visio files

### About this Document

The Dell Active Fabric Manager for Microsoft Cloud Platform System Installation Guide for AFM-CPS 2.2(0.0) includes information to help you set up and begin using AFM-CPS 2.2(0.0) in a cloud environment. This document includes basic information to help you deploy the AFM virtual machine and the AFM-CPS 2.2(0.0) virtual machine and it includes instructions to guide you with initial administration tasks. This document also includes instructions to help you work with system files and AFM database files that interact with AFM-CPS.

This document is part of the Dell AFM-CPS 2.2(0.0) documentation set that also includes the following documentation:

- Dell Active Fabric Manager for Microsoft Cloud Platform System, Release Notes for AFM-CPS 2.2(0.0)
- Dell Active Fabric Manager for Microsoft Cloud Platform System, User Guide for AFM-CPS 2.2(0.0)

Be sure to check the latest information in the Dell Active Fabric Manager for Microsoft Cloud Platform System, Release Notes for AFM-CPS 2.2(0.0) for current product and licensing information.

For information on Dell Active Fabric Manager, see the specific documentation set for your version of Dell Active Fabric Manager.

## **AFM-CPS Terminology**

AFM-CPS documentation includes the following terms.

| Term                                        | Description                                                                                                    |
|---------------------------------------------|----------------------------------------------------------------------------------------------------|
| CPS 2016                                    | Devices supported in AFM-CPS 2.2(0.0): S4048-ON and S3048-ON.                                                                                                    |
| CPS 2014                                    | Devices supported in AFM-CPS 2.2(0.0): S55 and S4810 switches.                                                                                                    |
| Baseboard<br>Management<br>Controller (BMC) | Device that provides connectivity to the management interfaces within a rack.<br>The BMC devices are the S3048-ON switch (CPS 2016) and the S55 switch (CPS 2014).     |
| Access switches                             | Devices that provide access to the servers: S4810 and S4048-ON switches.                                                                                               |
| Aggregation<br>switches                     | Devices that connect the access switches to the management/BMC switch: S4048-ON and S4810.<br>Aggregation switches also provide external (off the stamp) connectivity. |
| Stamp                                       | Collection of servers, switches, storage and management infrastructure that includes a single management entity for AFM-CPS.                                           |

# Requirements

AFM-CPS and AFM have specific hardware and software requirements.

## Hardware Requirements

This section includes information on supported hardware including servers, racks, and the AFM-CPS laptop that is used to install and deploy AFM-CPS.

### AFM-CPS 2.2(0.0) Supported Hardware

AFM-CPS 2.2(0.0) supports the following devices.

#### Table 1. CPS Supported Hardware

| Hardware Version | Supported Devices | Version   |
|------------------|-------------------|-----------|
| CPS 2016         | S3048-ON          | 9.11(0.0) |
|                  | S4048-ON          | 9.11(0.0) |
| CPS 2014         | S4810             | 9.11(0.0) |
|                  | S55               | 8.3.5.6   |

AFM-CPS 2.2(0.0) also supports CPS 2016 racks with S3048-ON and S4048-ON devices and CPS 2014 racks with S4810 devices.

#### Table 2. Supported Rack Deployments

| AFM-CPS 2.2(0.0) | Supported Rack Deployments                                                                                                    |  |
|------------------|----------------------------------------------------------------------------------------------------|--|
| CPS 2016         | One to four racks. Each CPS 2016 rack can include:                                                                                                   |  |
|                  | One S3048-ON switch                                                                                                    |  |
|                  | <ul> <li>Five S4048-ON switches (one for aggregation, two tenant<br/>switches configured as a VLT pair, and two data center<br/>switches)</li> </ul> |  |
| CPS 2014         | Each CPS 2014 rack can include:                                                                                                    |  |
|                  | One S55 switch                                                                                                    |  |
|                  | <ul> <li>Five S4810 switches (one for aggregation, two tenant<br/>switches configured as a VLT pair, and two data center<br/>switches)</li> </ul>    |  |

#### About CPS 2016 Racks

- · The aggregation, tenant, and data center switches are connected using a distributed core mesh.
- AFM-CPS uses virtual link trunking (VLT) in the access fabric to connect the rack switches to the server and internal BGP (iBGP) for the traffic in the fabric.
- Each S4048-ON switch in the same rack connects to the S3048-ON switch from ports 37 to 41.
- Each aggregation switch connects to the S3048-ON switch from ports 7 to 52.
- Port 42 is reserved for the AFM CPS 2.2(0.0) laptop to connect to the S3048-ON switch in each rack for deployment and management of the switches.

- · Each rack has its own subnet and default gateway.
- The S3048-ON in each rack is not directly connected to the switches in the other racks.
- The aggregation switch contains the L3 uplink running BGP connected to the edge router in the network.
- The edge router is not considered part of any single fabric because it is shared with multiple fabrics.
- · Manually configure any edge routers for AFM CPS to run validation checks on the racks and route traffic across the switches
- To validate the link between the management port on the S4048-ON switch and the S3048-ON switch, use the ping command.
- With AFM-CPS 2.2(0.0), you can expand the racks to a maximum of four racks.

#### **AFM-CPS Server and Client Requirements**

The following tables describe the hardware requirements for the server and client switches.

#### Table 3. AFM-CPS Server Requirements

| Hardware+        | Requirement                                                                                  |
|------------------|----------------------------------------------------------------------------------------------|
| Processor        | Intel® Xeon® E5620 2.4Ghz, 12M Cache, Turbo, HT, 1066MHz<br>Max Memory                       |
| Operating System | Windows Server 2012 R2                                                                       |
| Memory           | 32GB Memory (8x4GB) minimum, 1333MHz Dual Ranked LV<br>RDIMMs for 2 processors, Advanced ECC |
| Disk Space       | 1TB 7.2K RPM SATA 3.5 hot plug Hard Drive                                                    |

#### Table 4. AFM-CPS Client Requirements

| Hardware         | Requirement                            |
|------------------|----------------------------------------|
| Processor        | Intel® Core (TM) i5-2520M CPU @2.50Ghz |
| Operating System | Windows 8.1 64-bit                     |
| Memory           | 8 GB (minimum)                         |

### **AFM-CPS Client Requirements**

To install and deploy AFM-CPS and to deploy the racks, use a laptop as a host for the AFM-CPS virtual machine (VM). You install the AFM-CPS virtual hard disk (VHDx) on the laptop Hyper-V virtual machine. For information on how to import or export files using Hyper-V, see the Microsoft Hyper-V documentation.

Using AFM-CPS 2.2(0.0), connect the laptop to each S3048-ON switch in the rack for the initial deployment or after replacement or redeployment of aggregation switches.

| Hardware         | Requirement                                                                    |
|------------------|--------------------------------------------------------------------------------|
| Processor        | Intel® Core (TM) i5-2520M CPU @2.50Ghz <dual core?=""></dual>                  |
| Operating System | Windows 8.1 64-bit OS or Windows Server 2012 R2                                |
| Memory           | 4 GB (minimum)                                                                 |
| Software         | Microsoft Hyper-V                                                              |
|                  | Microsoft System Center Virtual Machine Manager (SCVMM) (required for Hyper-V) |

#### Table 5. AFM-CPS Client Requirements

## Software Requirements

This section describes information about the virtual machine, client, and server software. For information about Dell switch software, see <u>Hardware Requirements</u>.

#### Virtual Machine Requirements

AFM-CPS runs as a virtual machine and requires the following software.

#### Table 6. AFM-CPS Virtual Machine Software

| Hypervisor        | Version        |
|-------------------|----------------|
| Microsoft Hyper-V | 6.3.9600.16384 |

Microsoft System Center Virtual Machine Manager (SCVMM) — Microsoft Hyper-V requires SCVMM.

#### **AFM-CPS Client Software Requirements**

The AFM-CPS client and server requires the following software.

| Table 7 | 7. AFM-CPS | Client and  | Server | Software |
|---------|------------|-------------|--------|----------|
| 10010 / |            | Onoric arra | 001101 | 0011110  |

| Software  | Description                                                                                                    |
|-----------|----------------------------------------------------------------------------------------------------|
| Server OS | Windows Server 2012 R2                                                                                                    |
|           | Windows requires Administrator permission on the target server. Make sure that you have modification permissions on the network service account for the system temp directory: <b>%systemroot%\temp</b> |
| Client OS | Windows 8.1 64-bit                                                                                                    |
|           | System Center 2012 R2                                                                                                    |
|           | Windows Azure                                                                                                    |
| Browser   | Internet Explorer 9 or higher                                                                                                    |
|           | Firefox 12 or higher                                                                                                    |

#### **Rack Expansion**

The rack expansion feature requires switches running CPS 2016.

### **IP Address Requirements**

Before deployment, verify that you have the following IP address information available.

- · The AFM-CPS laptop IP address
- The AFM-CPS IP address and default gateway for each rack The IP addresses are different for each rack because each rack has its own subnet and default gateway.
- The final AFM-CPS IP address in the infrastructure rack.

#### **IP Address Generator**

You can use the Microsoft IP Address Generator tool to generate IP addresses for deployment. For information about this tool, see the documentation for the IP Address Generator.

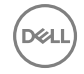

# **Port Configuration Requirements**

AFM-CPS requires the following AFM port configurations. **Table 8. Port Configuration** 

| Port      | Protocol                                                                           |
|-----------|------------------------------------------------------------------------------------|
| 20 and 21 | FTP                                                                                |
| 22        | SSH and SCP (communication to the switches and CLI access to AFM)                  |
| 23        | Telnet (communication to the switches)                                             |
| 49        | TACACS                                                                             |
| 67 and 68 | DHCP                                                                               |
| 69        | TFTP                                                                               |
| 80        | AFM server port listening for client connection and requests                       |
| 123       | NTP                                                                                |
| 161       | SNMP get and set protocol between AFM server and switch.                           |
| 162       | SNMP trap listener between AFM and switch.                                         |
| 443       | HTTPS communication protocol where the AFM takes requests from the client browser. |
| 5432      | Database server                                                                    |
| 8080      | TCP/UDP                                                                            |
| 61616     | ActiveMQ                                                                           |

(D&LI

# Installing the VHDx File Using a Microsoft Hyper-V Virtual Machine

Begin the installation process by installing the VHDx image file using a Microsoft Hyper-V virtual machine (VM).

# Install the VHDx File Using a Microsoft Hyper-V Virtual Machine

- 1. Start the Microsoft SCVMM client on the Windows server.
- 2. Copy the AFM VHDx image file from the directory containing the AFM package to a location where the SCVMM client can access it.
- 3. To create the AFM VM, import the VHDx image file.
- 4. Power on the VM.

D&LL

# **Starting the Virtual Machine**

After completing the VM Creation wizard and deploying the VM, power on the AFM VM and connect to the console.

- 1. In Hyper-V, click the VM name and select **Power > Power On**.
- 2. To open the VM console, right-click the console name and select Connect.
- **3.** Open the console and log in with the default credentials. Log in from the console or SSH for the first time using the superuser account. If an IP is assigned to the VM, AFM prompts you to change the password for the superuser account. This password is used for both the web URL login and console login.

#### NOTE: The default AFM user name is superuser and password is Superuser1.

- 4. When the VM is on and DHCP is available, an IP address is automatically assigned to the VM. If no IP is assigned to the VM because you did not enable DHCP, AFM displays the following message: There is no IP address assigned. Press the <Enter> and the Network Configuration Wizard will be started (This wizard can be manually started by selecting "Configure System" from the console menu):. If this message appears, press Enter and configure the network:
  - a. When the network configuration warning message appears, enter Y to continue.
    - The Select Action screen appears.
  - b. Select **Device configuration**. To navigate between elements, use the **Tab** and down arrow keys.
    - The Network Configuration screen appears. The eth0 device is selected by default. The device name cannot be changed.
  - c. In the **Static IP** field, specify the static IP Address of the AFM server. To verify that the IP address is not in use by another system, ping the IP address assigned to AFM. If the destination host is unreachable, you can safely assign the IP address to AFM.
  - d. Select **OK** to save your changes.
  - e. Select **Quit** to exit this screen. The AFM VM now reboots so the network changes can take effect.
- **5.** Manage the AFM virtual machine.

# **AFM Server Initial Configuration**

After you deploy and start the AFM VM, you can perform the initial AFM server configuration tasks. To access the AFM virtual machine:

- 1. From the AFM VM, click the **Console** button.
- 2. Log in as superuser. If there is an IP assigned to the VM the first time you log in from the console or SSH using superuser, AFM prompts you to change the password for superuser.

Use this password for both the web URL login and console login. If no IP is assigned to the VM because you did not enable DHCP, AFM prompts you to configure the network and reboots the VM.

Active Fabric Manager (AFM) VIRTUAL APPLIANCE AFM Portal: https://10.16.133.52/index.html Use the <UP> and <DOWN> arrow keys to select an option: Configure System Install Keystore Change AFM superuser Password Update AFM Server Set AFM Software to Next Reboot Restart AFM Application Reboot AFM Server Shutdown AFM Server Transfer File Edit File Upload Switch Software Image Backup Database Restore Database Log out Press <Enter> to continue.

Figure 1. AFM Virtual Machine Menu

# Applying AFM Updates on Restart

There are two versions of the AFM software package: one in the current partition and the other in the available partition.

- 1. Select Set AFM Software to Next Restart and press Enter.
- 2. To apply the available update on the next reboot, enter y and press Enter.
- 3. Press Enter to return to the main menu.

# Configuring the System

To configure the AFM server settings, use the Configure System option.

1. Select Configure System and press Enter.

The following network configuration warning message displays: \*WARNING\* System will have to restart to properly update all the services if network configuration is changed. Do you wish to continue? Y or N? :

2. Enter Y.

The Network Configuration screen appears

```
Do you want to enable DHCP? [y/n]: n
Enter the IP:
Enter the network mask:
Enter the Gateway IP:
```

#### Figure 2. Network Configuration Settings

- 3. View or modify the following settings as needed:
  - Do you want to enable DHCP Enable DHCP or manually assign an IP address to the VM by typing n on the screen. Typing y will use DHCP.
  - Enter the IP Specify the static IP Address of the AFM server. When you change the AFM IP address, the system prompts you to restart the AFM server.
  - Enter the network mask Specify the subnet mask of the static IP address for the AFM server.
  - Enter the Gateway IP Specify the gateway IP address of the AFM server.
- 4. You will be prompted to confirm the changes. Go ahead and confirm the changes.
- 5. Restart the AFM server.
- 6. Verify connectivity to the AFM server. Ping the AFM server IP address and validate that the IP address has changed.
- 7. Log in to AFM using the new IP address in the following format: https://new\_ip\_address/afm (where new\_ip\_address represents the new IP address).
- 8. Navigate to the Administration > Settings > System Information screen.
- 9. Click Edit and then select the new AFM server IP address from the System IP Address drop-down menu.
- 10. Validate the following information to verify that the new AFM IP address is being used:
  - TFTP/FTP/SCP settings Validate local settings only
  - **SNMP Configuration** Verify that the new AFM IP address is applied to the SNMP configuration, ensuring that the traps are registered to the switch and that AFM receives the alarms.
  - Syslog IP Address Verify that the new IP is applied to the first system log entry. The AFM IP address uses the first system log entry by default, so the first system log entry is typically the AFM server.
- 11. Click the refresh icon on the top right of the Settings screen and verify that the new AFM IP address is applied.
- 12. On the AFM Virtual Appliance console, log in as superuser and select **Restart AFM Application**. When AFM starts, the AFM server uses the new IP address.
- 13. To register the trap host and system log IP address, redeploy all the fabrics with the new IP address.
- 14. To save your changes, select OK.
- **15.** To exit this screen, select **Quit**.

# Migrating AFM-CPS from CentOS to Debian

You can migrate the AFM-CPS database and configuration from CentOS (versions 2.1(0.0)P2 and earlier) to Debian. Migration from CentOS to Debian involves the following steps:

- Backing up database and configuration from AFM-CPS CentOS VM using the AFM-CPS VM console.
- Transferring files to AFM-CPS Debian VM.

- Restoring database and configuration in AFM-CPS Debian VM using the AFM-CPS VM console.
- 1. Access the AFM-CPS CentOS VM console using SSH.
- **2.** Log in as superuser.
- 3. Select Backup Database.

Active Fabric Manager (AFM) VIRTUAL APPLIANCE AFM Portal: https://10.173.129.74/index.html Use the <UP> and <DOWN> arrow keys to select an option: Configure System Install Keystore Change AFM superuser Password Update AFM Server Set AFM Software to Next Reboot Restart AFM Application Reboot AFM Server Shutdown AFM Server Transfer File Edit File Upload Switch Software Image Backup Database Restore Database Log out Press <Enter> to continue.

Figure 3. AFM-CPS VM Console Menu Options

The Backup Configuration and Database screen appears. BACKUP CONFIGURATION AND DATABASE Use <CTRL+C> key to return to previous page. Choose option for backup: 1. AFM Database 2. AFM Configuration and Database Enter backup option (1 or 2): 2

Figure 4. Backup Configuration and Database Screen

- **4.** Select a back up option:
  - **AFM Database**—Select to back up the AFM-CPS database files only. Switch configuration and dhcpd.conf files are not included.
  - AFM Configuration and Database—Select to back up the AFM configuration and database files.

AFM-CPS backs up the files.

pg\_dump: dumping contents of table wnm\_unit og\_dump: dumping contents of table wnm\_ulan og\_dump: dumping contents of table wnm\_ultdomain og\_dump: dumping contents of table wnm\_ultmember og\_dump: dumping contents of table wnm\_ultpeerlag og\_dump: dumping contents of table wnm\_urrpoperation Database backup created: /data/backup/postgres/afm-db-backup-2016\_11\_21-04\_52\_22.custom Configuration and database backup created: /data/backup/config-db/afm-config-db-backup-2016\_11\_21-04\_52\_22.ta Backup completed. Press <Enter> to return main menu. Figure 5. AFM-CPS File Backup

- 5. Copy the back up file from the AFM-CPS CentOS VM to the AFM-CPS Debian VM or to another server using Secure File Transfer Protocol (SFTP), File Transfer Protocol (FTP), or Secure Copy (SCP).
- 6. Access the AFM-CPS Debian VM using the AFM-CPS VM console.

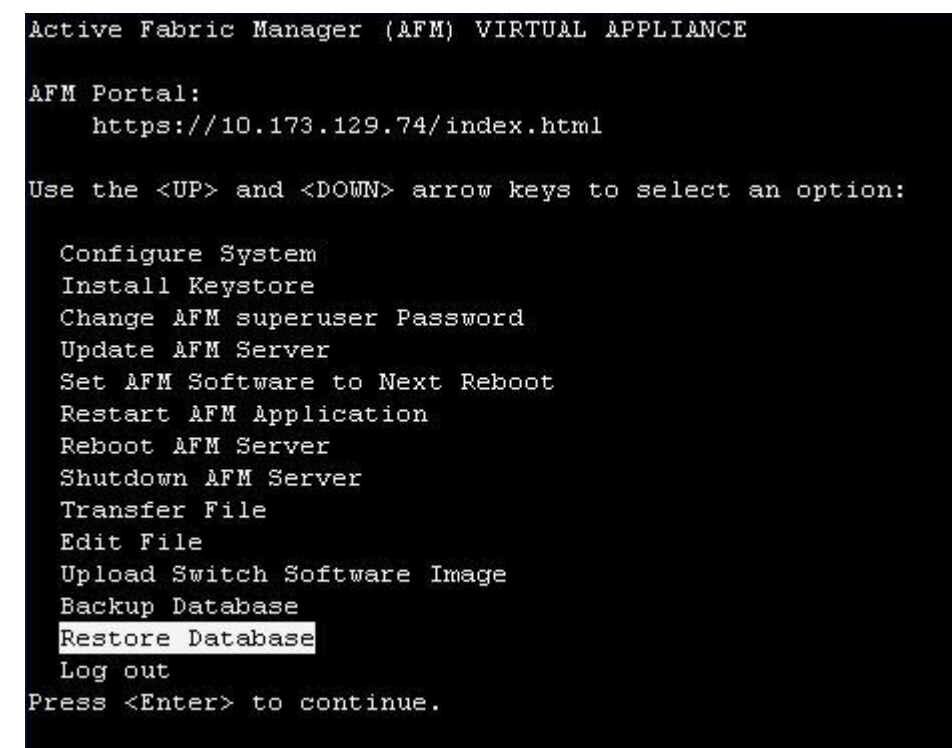

#### Figure 6. AFM-CPS VM Console Menu Options

#### 7. Select Restore Database.

The Restore Configuration and Database screen appears.

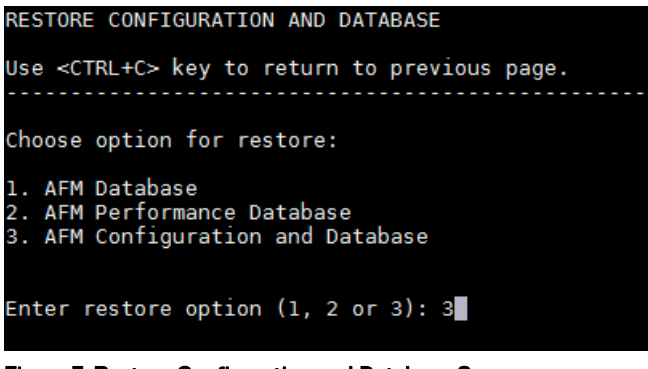

Figure 7. Restore Configuration and Database Screen

- **8.** Select a restoration option: option 1 to restore only the AFM-CPS database; option 3 to restore both the AFM-CPS configuration and database.
  - NOTE: Created back up files are type-specific. Use the Backup files created using the AFM Database option in step 4 only when selecting option 1. Similarly, only use a backup file created in the AFM Configuration and Database option in step 4 when selecting option 3.
- 9. At the Enter database option prompt, select User specified location as the location of the backup file.

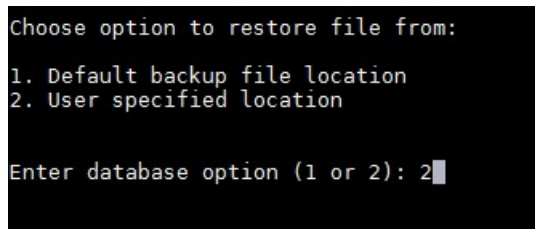

Figure 8. Enter database option Prompt

**10.** At the **Shared Storage Location** prompt, enter the complete file path of the local backup file location copied from the AFM-CPS CentOS VM.

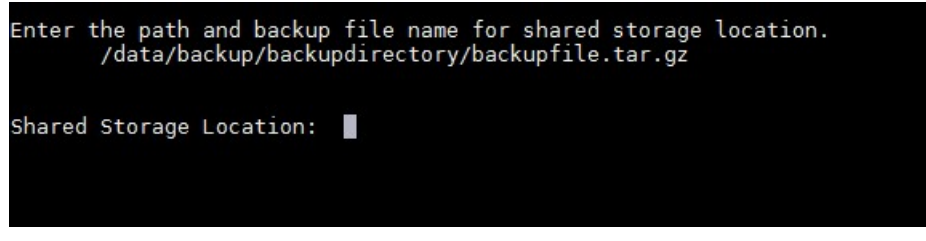

Figure 9. Shared Storage Location Prompt

11. To restore the database and restart AFM-CPS, enter Y.

After the backup is restored, verify the following:

- You can start AFM-CPS and log in.
- · Confirm that fabrics created in AFM-CPS CentOS are listed in the AFM-CPS Debian user interface.

### **Installing Keystores**

AFM-CPS supports the installation of third party Keystores that contain Secure Sockets Layer (SSL) certificates. To install an SSL certificate, you first must have a third party signed SSL certificate and corresponding Keystore file generated from a third party SSL certificate using a PEM file.

- 1. Use SSH to access the AFM Virtual Machine (VM) console.
- **2.** Log in as superuser.

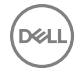

#### 3. Select Install Keystore.

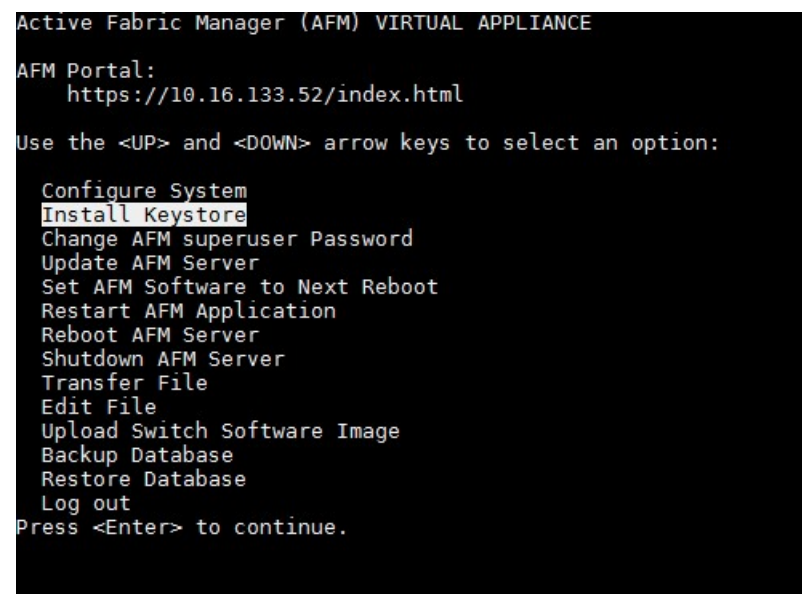

Figure 10. AFM VM Console Menu

4. Select Import Java Keystore.

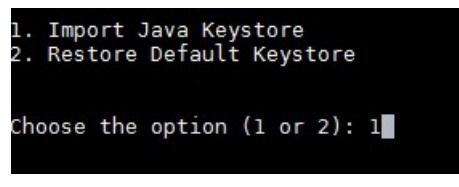

Figure 11. Install Keystore Menu Options

- 5. At the URL location prompt, enter the local or remote location of the Keystore file in one of the following formats:
  - Local Keystore file path
  - [s]ftp://[<user>:<pass>@]<address>[:port]/<Keystore file path>

#### NOTE: Entering the FTP user name and password is optional.

https://[<user>:<pass>@]<address>[:port]/<Keystore file path>

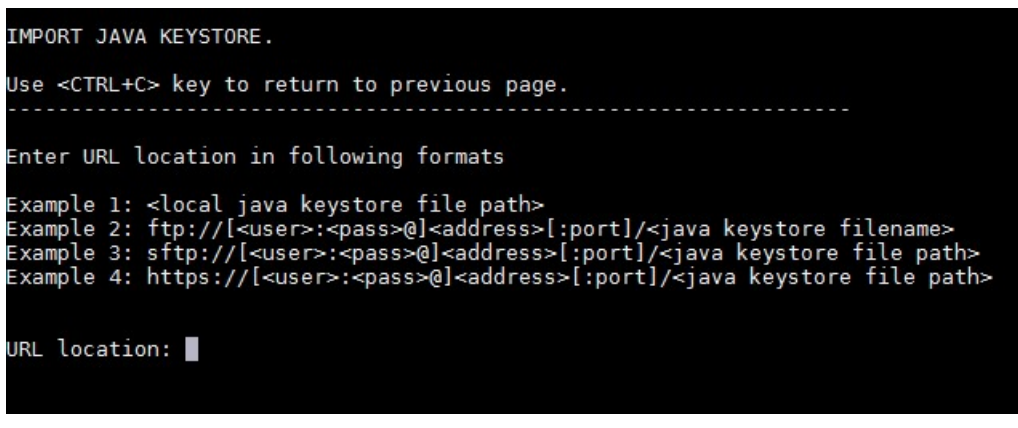

Figure 12. URL Location Prompt

6. At the **Keystore Password** prompt, enter the password. This entry should be the same password that generated the Keystore file from the PEM file.

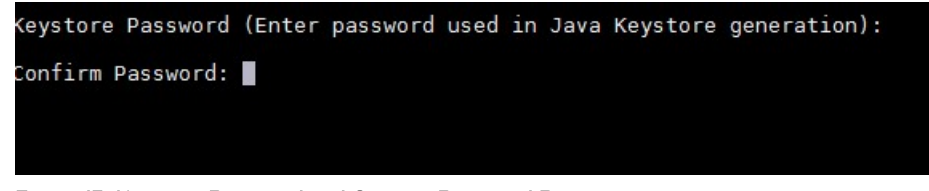

Figure 13. Keystore Password and Confirm Password Prompts

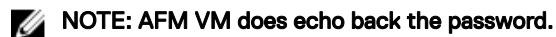

7. At the Confirm Password prompt, reenter the Keystore password.

When the Keystore file successfully transfers and installs, you must restart the AFM-CPS server for your change to take effect.

8. At the Restart AFM application now prompt, enter Yes.

Java Keystore copied successfully. Keystore changes will be reflected only after AFM application restart.

Restart AFM application now? [Yes/No]:

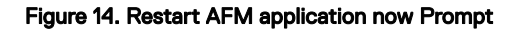

## **Restoring Default Keystore Files**

AFM-CPS supports restoring default Keystore files.

- 1. Use SSH to access the AFM Virtual Machine (VM) console.
- 2. Log in as superuser.
- 3. Select Install Keystore.

4. Select Restore Default Keystore.

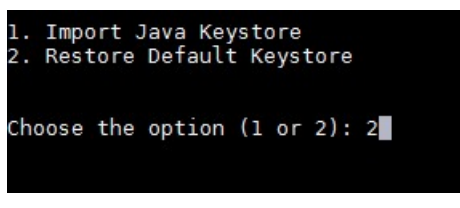

Figure 15. Keystore Menu Options

5. At the confirmation prompt, enter Y.

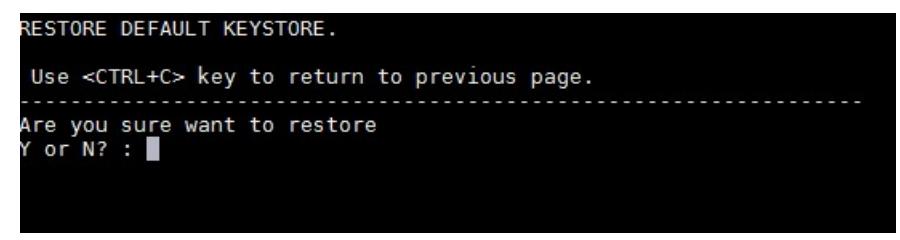

Figure 16. Restore Default Keystore Confirmation Prompt

Restart the AFM-CPS server for the change to take effect.

6. At the Restart AFM application now prompt, enter Yes.

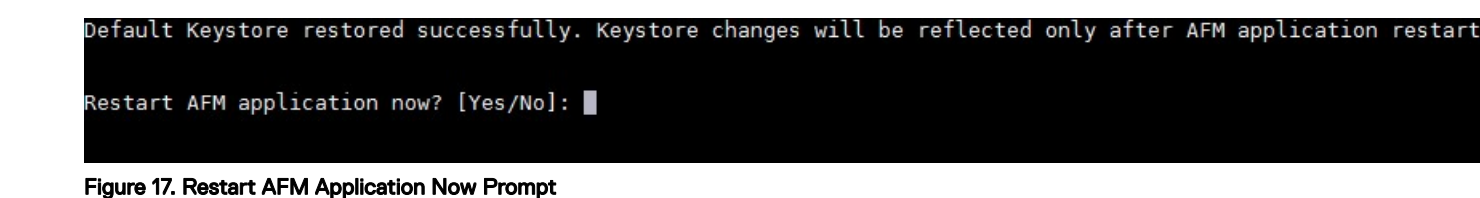

## Changing the AFM Superuser Password

- 1. Select Change AFM Superuser Password.
- 2. Press Enter.

The Change AFM Superuser Password screen appears.

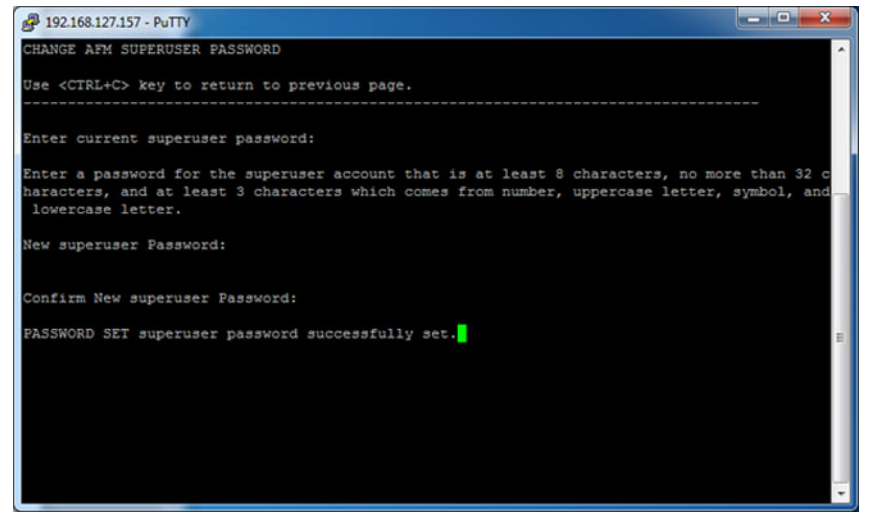

Figure 18. Change AFM Superuser Password Screen

**3.** In the **Enter current superuser password** field, enter the superuser account password. The default password is Superuser1.

#### MOTE: The password must be 8-32 characters and include at least three characters from the following categories:

- lowercase alphabetic character
- uppercase alphabetic character
- numeric character (0-9)
- special character
- 4. Press Enter.
- 5. In the **Confirm New Superuser Password** field, enter the new superuser password again to confirm the superuser password.
- 6. Press Enter to return to the main menu.

# Updating the AFM Server

You can update version 2.1.0(P3) to AFM 2.2 using the AFM VM console.

1. Select Update AFM Server and press Enter.

The Update AFM Server screen displays the current version and the version of any available updates.

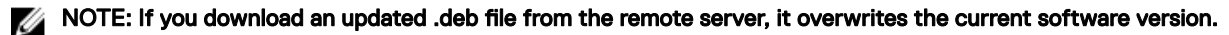

- 2. To download the latest AFM software package in .deb format file from the remote URL to the available partition, enter y. To download the AFM software package .deb format file from the local workstation where the AFM console is started to the AFM server, enter n.
- **3.** If the location is a remote server, enter the URL location of the .deb file on the remote server using the following formats and then press **Enter**.

# NOTE: The .deb file name must start with AFM and must end with .noarch.deb; for example, AFM2.5.0.79.noarch.deb

- https://ipaddress/path\_to\_deb.file
- ftp://ipaddress/path\_to\_deb.file
- sftp://ipaddress/path\_to\_deb.file
- 4. If the location is local, enter the absolute path of the .deb file and press Enter.
- 5. If necessary, enter your user name and password.
- 6. To return to the main menu, press Enter.

### **Restarting AFM**

1. Select Restart AFM Application and press Enter.

The following warning message displays: The next software version is AFM *<VersionNumber>* from current software. Are you sure you want to restart the AFM application? Y or N?: (where *<VersionNumber>* is the version number).

- 2. Enter y to restart the application.
- **3.** Press Enter to return to the main menu.

### **Rebooting the AFM Server**

- 1. Select the Reboot AFM Server option and press Enter.
- 2. Enter y.

### **Transferring Files**

Verify the FTP/ TFTP/ SCP configuration during the initial AFM server setup.

1. To transfer all files from the AFM server to the remote server using the FTP, TFTP or SCP, select **Transfer File**, and press **Enter**.

The Transfer File screen appears.

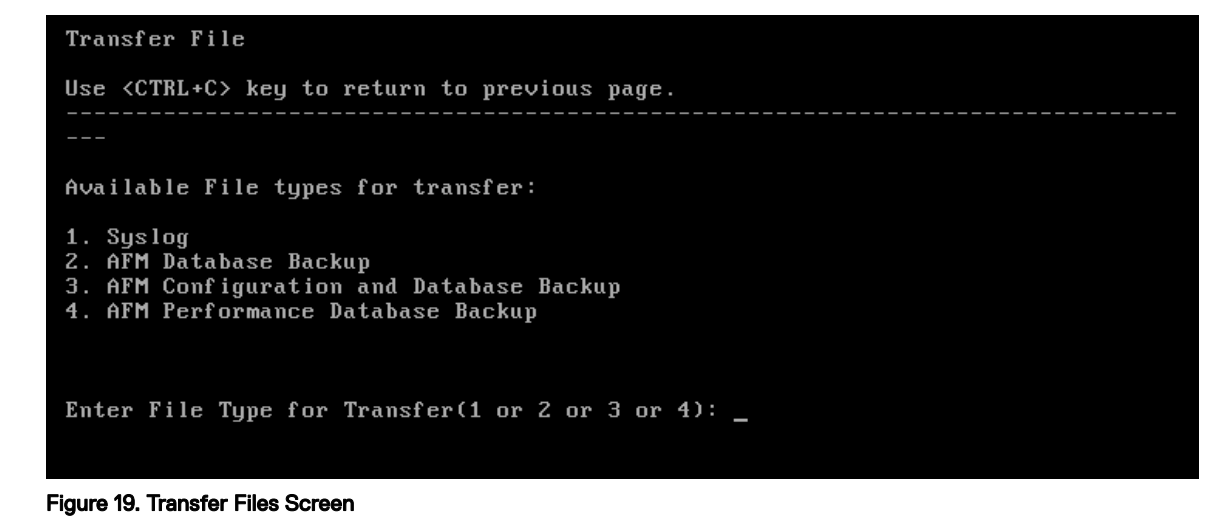

- **2.** Enter the file type to transfer:
  - · 1. Syslog
  - · 2. AFM Database Backup
  - · 3. AFM Configuration and Database Backup
  - 4. AFM Performance Database Backup
- 3. Press Enter.
- 4. Enter y to upload all the files to the FTP, TFTP or SCP server.
- 5. Press Enter.
- 6. Press Enter again to return to the main menu.

## **Editing AFM Files**

To edit the following file types, use the **Edit File** option:

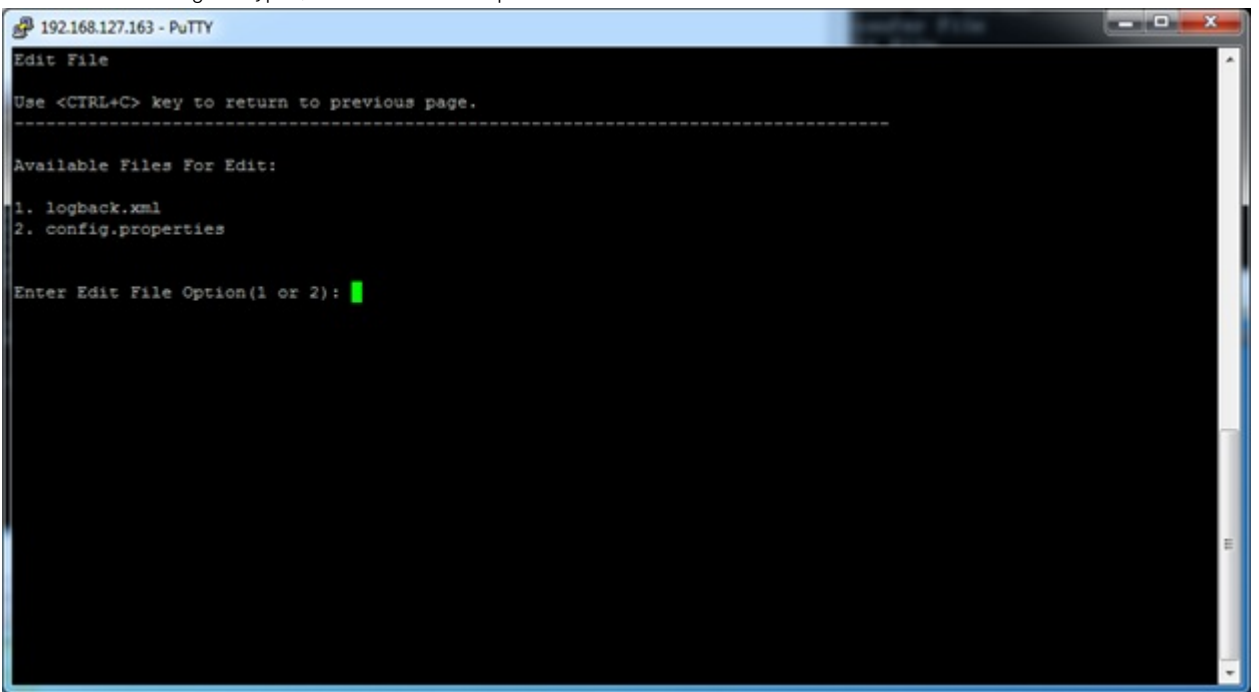

Figure 20. Edit File Screen

- 1. logback.xml The logback.xml file contains the database logging file and enables or disables debugging. By default, the logging level is set to INFO. The available logging levels are:
  - ALL
  - DEBUG
  - ERROR
  - INFO
  - OFF
  - TRACE
  - WARN

The typical use case is changing the logging level from INFO to DEBUG, as shown in the following example:

2. **config.properties** — The config.properties file contains the system level configuration for the database backup, which is based on the Linux cron job.

#### **Editing Logback Files**

- 1. Select Edit File.
- 2. To select the logback.xml option, enter 1.
- 3. Press Enter.
- 4. Search for com.dell.dfm and com.dell.wnm keywords and change the logging level.

For example, from level=INFO to level=DEBUG as shown in the following example.

- 5. Save the file using the vi editor commands such as :w (save file) and quit :q (quit editing).
- 6. To return to the main menu, press Enter.

#### **Editing Config Properties Files**

- 1. Select Edit File.
- 2. Enter the edit file option 2 and then select config.properties.
- 3. Press Enter.

4. To change the time of the cron job, search for 2am or 1am as a keyword. You can change 2am to 3am for the backup PostgreSQL DB or change it from 1am to 4am for the HBase.

```
# The folder to store backed up database files. If the folder does not exist, the
backup program will try to create it
wnm.database.hbase.backup.folder=/data/backup/hbase
#The backup job will be started every day at 1am.
wnm.database.hbase.backup.schedule=0 0 1am * * ?
```

- **5.** Save the file using the vi editor commands such as :w (save file) and quit :q (quit editing).
- 6. To return to the main menu, press Enter

## Uploading the Switch Software Image

1. Select Upload Switch Software Image and press Enter.

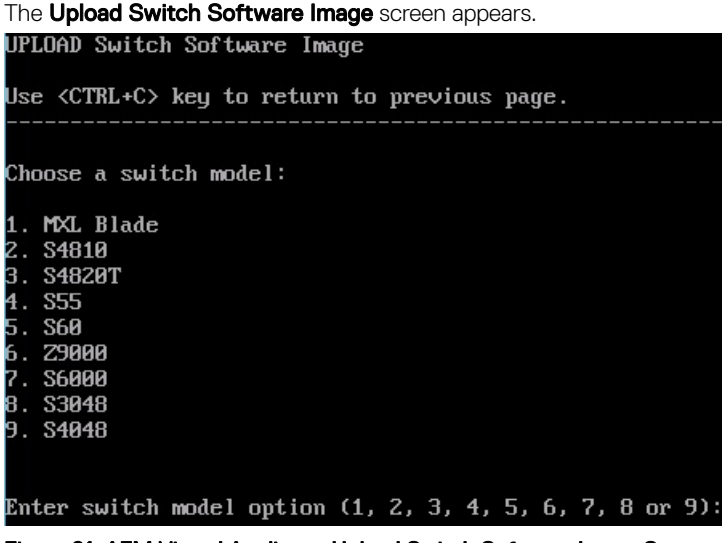

Figure 21. AFM Virtual Appliance Upload Switch Software Image Screen

- 2. Enter a switch model option. The range is from 1 to 9.
  - · 1. MXL Blade
  - · 2. S4810
  - · 3. S4820T
  - · 4. S55
  - · 5. S60
  - · 6. Z9000
  - · 7. S6000
  - · 8. S3048
  - · 9. S4048
- **3.** Enter your user name and password for the FTP connection. This option transfers the software image file into the /data/ FTOS/<*SwitchModel*> directory and copies the files to the TFTP/FTP/SCP location.
- 4. To upload the switch software image using the formats listed in the Upload Switch Software Image screen, enter the URL location.
- 5. To return to the main menu, press Enter.

# **Restoring AFM Database Files**

To restore AFM database files, use the **Restore Database** option. To restore configuration or performance history, select a file type to restore.

#### **Restoring AFM Database Files**

| RESTORE CONFIGURATION AND DATABASE                                                  |  |  |
|-------------------------------------------------------------------------------------|--|--|
| Use <ctrl+c> key to return to previous page.</ctrl+c>                               |  |  |
| Choose option for restore:                                                          |  |  |
| 1. AFM Database<br>2. AFM Performance Database<br>3. AFM Configuration and Database |  |  |
| Enter restore option (1, 2 or 3):<br>Figure 22. Restore Database Screen             |  |  |

- Select Restore Database.
   The RESTORE DATABASE screen appears.
- 2. Make one of the following selections:
  - To select the AFM Database option, enter 1.
     This option only restores the AFM-CPS database.
  - To select the **AFM Performance Database** option, enter 2. This option restores performance history data.
  - To select the AFM Configuration and Database option, enter 3.
     This option restores AFM-CPS database and switch configuration files.

The screen specific to your choice appears.

- **3.** Enter a database file option.
- 4. To restore the database process and restart AFM, enter Y.

# Logging Out of the AFM Virtual Machine

- 1. Select Log out.
- 2. Press Enter.

### Shutting Down the AFM Server

To shut down the AFM server VM, perform the following steps.

- 1. Select the Shutdown AFM Server option and press Enter.
- 2. Enter y.

# **Upgrading AFM-CPS**

The AFM-CPS browser client can be used to upgrade AFM-CPS 1.0 to AFM-CPS 2.2(0.0). If you are currently running AFM-CPS 1.0 and you want to use the rack expansion feature, upgrade to AFM-CPS 2.2(0.0). You can view and manage AFM-CPS updates on the **Server Update**.

To use the AFM-CPS 1.0 Linux console to perform an upgrade, see Updating the AFM Server.

- 1. From the AFM browser client menu, click Administration and then click the Server Update tab.
- 2. In the Select file location area, select one of the following options:
  - · Local Drive (DVD, USB)
  - Remote Server

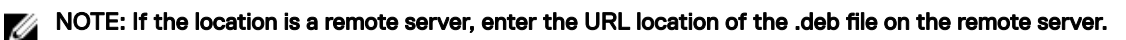

- 1. From the **Protocol Type** drop-down menu, select the protocol type:
  - https
  - ftp
  - sftp
- 2. Specify the path of the .deb package using the following formats:

NOTE: The .deb filename must start with AFM and must end with .noarch.deb (for example, AFM<version>.noarch.deb).

- https://ipaddress/path\_to\_deb.file
- ftp://ipaddress/path\_to\_deb.file
- sftp://ipaddress/path to deb.file
- 3. From the Select the server update method area, select:
  - **AFM Upload/Download** Copy the update to the standby partition on the server but do not apply it or restart. To update, manually start the update from the AFM server update page.
- 4. Click **Update**. An information note appears, indicating that the server update job is scheduled. See the execution details in the job results tab. When the software image is available, it is listed in the Available Software Version column in the **Server Update** tab.
- 5. Click Activate Available Version.
- 6. To activate the available AFM software and reboot the server, click **Yes**. During the upgrade process, the AFM server is restarted to active the update in the standby partition. View the process details in the **Job Results** tab.

When the upgrade is complete, you can confirm the update listed in the **Current Software Version** column in the **Server Upgrade** tab.

# Creating and Expanding a Fabric

Using the AFM-CPS web interface, you can create a fabric; using AFM-CPS 2.2(0.0), you can expand an existing fabric.

# **Creating a New Fabric Using AFM-CPS**

You can use the AFM-CPS 2.2(0.0) web client to create a fabric with one to four racks.

- 1. From the Getting Started screen, click **Design New Fabric**.
- 2. In the Fabric Name and Rack section:
  - a. Enter a Fabric Name and Description (optional)
  - b. Select the number of racks.
  - c. Select CPS 2016 to design a rack with S4048-ON and S3048-ON devices.

Depending on whether you selected **CPS 2016** or **CPS 2014**, the **Supported Device Types** field displays the supported devices for that release.

The **Output** screen shows the CPS 2016 network topology and wiring plan of the CPS 2016 racks. You can view the topology and wiring diagrams using the graphical and tabular views.

3. To complete the design and update the wiring plan, click Finish.

## Expanding a Deployed Fabric in AFM-CPS

You can use the AFM-CPS 2.2(0.0) web client to expand an existing fabric from 1 to 4 racks. Upgrade to AFM-CPS 2.2(0.0) to use the rack expansion feature.

NOTE: AFM-CPS only supports expanding a deployed fabric for CPS 2016 racks.

- 1. From the Getting Started tab, click Edit Existing Fabric.
- 2. From the Select a Fabric dialog box, select an existing fabric and click OK.
- 3. In the **Description** field, add or modify a fabric description. The fabric name is read only.
- 4. In the Number of Racks field, make a selection.

You cannot change the **Hardware Platform** setting for existing racks. The **Output** screen shows the network topology and wiring plan of the racks. You can view the topology and wiring diagrams using the **Graphical** and **Tabular** views.

5. To complete the design and update the wiring plan, click Finish.

# **Predeployment Configuration**

After you create the fabric or expand the racks in an existing fabric, you can configure network settings for the Management IP address and system MAC address for each node. You can also generate a DHCP configuration file to add to your existing DHCP server.

- From the Getting Started tab, click Pre-deployment Configuration and select a fabric to start the Predeployment wizard. The wizard walks you through the following predeployment tasks. As you progress through the wizard, you can click Back, Next, Save and Exit, or Cancel at any time during the tasks.
- 2. BGP Password Authentication Allows you to enable BGP neighbor password authentication.
- **3.** Assign Switch Identities You can upload a MAC address csv file that you can use to map the MAC address to the switch name.

- 4. Management IP Provide IP addresses for the fabric switches.
- 5. Switch Specific Configuration Select and upload the CPS IP generator output file. The CPS 2016 Rack template file is listed in the Template Name column.
- 6. Authentication Settings Allows you to enable TACACS Authentication and configure it.
- 7. SNMP and CLI Credentials Enter SNMP and CLI credential to overwrite the defaults.
- 8. Software Images Select or enter the path to the software image file for each model of node required in the core deployment. The software image must be placed on a TFTP/FTP site (as specified in the Administrative settings).
- 9. DHCP Integration This step generates a DHCP file that must be manually integrated into the existing configuration.
- 10. Summary The Summary screen shows the file transfer Completed status and the software image details.
- 11. Click Finish to power on and reload all rack one devices in BMP mode.
- NOTE: You can revert rack expansion before deployment by editing the fabric to its previous size. From the Getting Started tab, click Edit Existing Fabric and select the fabric. However, you cannot reverse rack expansion after the rack is deployed.

Deploy and validate expanded racks.

# Deploy and Validate the Expanded Racks

After predeployment configuration and the BMP process are complete, you can deploy and validate the expanded racks.

- 1. From the Fabric Deployment Summary screen, click Deploy and Validate.
- 2. Select the devices and click Deploy Selected.
- 3. Select Overwrite entire configuration on the switch and select Reset to factory default for the newly expanded rack.
- 4. Click Deploy Selected.
- 5. Click Yes.
- 6. Select a configuration deployment option:

| Option                                       | Description                                                                                                    |
|----------------------------------------------|----------------------------------------------------------------------------------------------------|
| Apply configuration changes to the switch    | e Apply new configuration changes from AFM to the switch.                                                                                                    |
| Overwrite entire configuration on the switch | Overwrite the entire current configuration on the switch instead of applying only the changes to the current switch configuration.                                                                            |
| Reset to factory default                     | If the Reset to factory defaults option is selected — AFM resets the switch to the factory default mode (BMP mode). AFM deploys the new configuration on the switch by overwriting the current configuration. |
|                                              | If the Reset to factory defaults option is not selected — AFM deploys the new configuration on the switch by overwriting the current configuration.                                                           |
| Skip Deployment and proceed to Validation    | Skip the deployment process and validate the switch.                                                                                                    |

# **Deploying Racks**

After pre-deployment configuration and the BMP process are complete, you can deploy and validate the expanded racks.

# **Deploy Rack 1**

#### Overview

During this task, you will:

- Enable BMP on the BMC switch.
- · Deploy the access and aggregation switches.
- · Deploy the BMC switch.

| Function                                    | Device                 |
|---------------------------------------------|------------------------|
| Baseboard<br>Management<br>Controller (BMC) | S3048-ON or S55 switch |
| Access switches                             | S4048-ON or S4810      |
| Aggregation<br>switches                     | S4048-ON or S4810      |

### 

- · All switches in Rack 1 must be in BMP mode.
- Because BMP is enabled by default on the access or aggregate switches, do not initialize any switch until the BMC deployment is complete. If BMP is disabled, avoid enabling BMP on any switch during the BMC deployment.
- Do not deploy the BMC device and access or aggregate switches in the same rack at the same time.

#### **Detailed Procedure**

- 1. Verify that the AFM-CPS laptop's Ethernet link is connected to port 43 of the BMC switch on Rack 1.
- 2. Configure the IP on the AFM laptop as assigned for Rack 1.

Note the .out file that the Microsoft IP Address Generator tool generates for the IP address of the AFM laptop in Rack 1.

3. On the AFM-CPS VM, configure the IP address of Rack 1 as <AFM-IP-Rack-1>.

Note the .out file that the Microsoft IP Address Generator tool generates for the IP address of the AFM VM in Rack 1. The AFM VM reboots.

4. Log in to the AFM-CPS GUI.

The IP address is https://<AFM-IP-Rack-1>/afm/.

- 5. Configure the following using the wizard:
  - a. The FTP/TFTP server as local (<AFM-IP-Rack-1>)
  - b. The DHCP server as local
  - c. The syslog server as applicable for the fabric

The IP address of the syslog server does not need to be the same as the IP address of the AFM server.

- 6. Design the fabric with one, two, three, or four racks.
- 7. To configure the following settings on all switches in the rack, use the predeployment wizard:

- a. MAC address
- b. Management IP address

Use the IP address and gateway information provided in the output from the IP Address Generator tool. The management IP address is a loopback IP to the BMC switch.

- c. Template
- d. Template variable values that the IP Address Generator tool generates
- e. Software image
- **8.** When pre-deployment is complete on Rack 1, the DHCP server restarts using the predeployed configuration and BMP is enabled on the BMC switch connected to the AFM laptop.

The BMP process takes some time to fully initialize on the S55 switch. Wait until the process completes on all switches in the rack before continuing to the next step; this step can take up to 25 minutes to complete.

- 9. Deploy the access and aggregate switches in Rack 1 (aggregation, tenant, and data center switches).
  - The BMC switch must be active, but do not make any configuration changes to it.
  - If you receive a ping verification error during deployment, verify that BMP is enabled and active on the BMC switch and all access or aggregate switches. If BMP is not active, debug DHCP to locate the request from the switches.
- 10. When all switches in the rack are validated and deployed, deploy the BMC switch in Rack 1.

During deployment of the BMC switch:

- Port 43 is temporarily unavailable
- The network of the AFM-CPS VM is temporarily unavailable
- The AFM-CPS browser times out while the switch reboots

Connectivity is restored after you log in.

After you have deployed Rack 1, deploy Rack 2.

### **Deploy Rack 2**

After deploying Rack 1, use this procedure to deploy additional racks in a new fabric. **Overview** 

During this task, you will:

- · Confirm that BMP is enabled on the BMC switch.
- · Deploy the access and aggregation switches.
- Deploy the BMC switch.

| Function                                    | Device                 |
|---------------------------------------------|------------------------|
| Baseboard<br>Management<br>Controller (BMC) | S3048-ON or S55 switch |
| Access switches                             | S4048-ON or S4810      |
| Aggregation<br>switches                     | S4048-ON or S4810      |

To add racks in an existing fabric, see Expanding a Deployed Fabric

- 1. Connect the laptop Ethernet link to port 43 of the BMC switch in Rack 2.
- Configure the IP on the AFM-CPS laptop as assigned for Rack 2.
   Note the .out file that the Microsoft IP Address Generator tool generates for the IP address of the AFM laptop in Rack 2.
- **3.** Start the AFM-CPS VM.
- **4.** Configure the IP address of the AFM VM in Rack 2.

Note the .out file that the Microsoft IP Address Generator tool generates for the IP address of the AFM VM in Rack 2. The AFM VM reboots.

- 5. Log in to the AFM GUI using the following link format: https://<AFM-IP-Rack-2>/afm/.
- 6. Go to the Administration > Setting screen in the AFM GUI.
- 7. Change the system information to <AFM-IP-Rack-2>.
- 8. Use SSH to access <AFM-IP-Rack-2> as superuser.
- 9. Reboot the AFM-CPS server.
- 10. Log in to the AFM-CPS GUI using the following link format: https://<AFM-IP-Rack-2>/afm/.
- 11. Deploy the access and aggregate switches in Rack 2 (aggregation, tenant, and data center switches).
  - The BMC switch must be active, but do not make any configuration changes to it.
  - If you receive a ping verification error during deployment, verify that BMP is enabled and active on the BMC switch and all access or aggregate switches. If BMP is not active, debug DHCP to locate the request from the switches.
- **12.** When all switches in the rack are deployed, deploy the BMC switch on Rack 2.

During deployment of the BMC switch:

- · Port 43 is temporarily unavailable
- · The network of the AFM-CPS VM is temporarily unavailable
- $\cdot$   $\;$  the AFM-CPS browser times out while the switch reboots

Connectivity is restored after you log in.

- **13.** Shut down the AFM-CPS VM.
- 14. To deploy additional racks, repeat this process from Step 1.

# **Migrating AFM to Deployed Racks**

After deploying the racks, you can migrate AFM to the servers on the racks.

# Migrating AFM to Rack 1

After deploying all the racks, port the laptop and AFM-CPS VM back to the Rack 1 IP address. If you configure the trap host as AFM-IP-Rack-1, the switches send any traps to that location.

1. Connect the laptop Ethernet link to port 43 on the BMC switch in Rack 1.

2. On the AFM-CPS laptop, assign an IP address to Rack 1.

- Note the .out file that the Microsoft IP Address Generator tool generates for the IP address of the AFM laptop in Rack 1.
- **3.** Start the AFM-CPS VM.
- Configure the IP on the AFM VM as assigned for Rack 1 (<AFM-IP-Rack-1>). The AFM VM reboots.
- 5. Log in the AFM-CPS GUI using https://<AFM-IP-Rack-1>/afm/.
- 6. Go to the Administration > Settings screen and change the system information to <AFM-IP-Rack-1>.
- 7. Using SSH, connect to <AFM-IP-Rack-1> as superuser.
- 8. Reboot the AFM server.
- 9. Log in the AFM GUI using https://<AFM-IP-Rack-1>/afm/.
- **10.** Verify that the edge router is connected to all aggregation switches and is configured correctly. If the edge router is not configured correctly, AFM-CPS cannot validate the fabric.
- 11. Go to the Network > <Fabric Name> > Configure and Deploy > Deploy and Validate > Validate screen in the AFM-CPS GUI.
- 12. Run a validation check on all switches simultaneously.
- **13.** Analyze and resolve any errors.
- 14. Go to the Administration > Settings screen and change the DHCP configuration to remote.

# Migrating the AFM VM

To migrate the AFM VM from the laptop to the Rack 1 tenant server after deploying all the racks with the laptop, perform the following steps.

- 1. Copy the AFM VHDx to the laptop.
- 2. Create a VM on the tenant server with the Hyper-V Manager on the local drive C:\VM.
- 3. Select Attach hard disk later.
- 4. Do not attach the VM to a network.
- 5. Select MAC Spoofing and use the same MAC address as the AFM VM on the laptop.
- 6. Copy the AFM VHDx from the laptop to the tenant server.

The file path is C:\VM\AFM

- 7. In the new VM created in Step 2, click Settings.
- 8. Attach the IDE Disk 0 (Boot) and point to the existing disk at the following filepath: C:\VM\AFM\AFM.VHDX
- 9. Start the AFM VM.

- 10. Disable DHCP.
- 11. Assign a static IP.
- 12. Shut down the VM manager.
- 13. Open the VM and create an IP reservation for the static IP used in Step 8.
- 14. Select the AFM VM and right-click.
- 15. Select Migrate Virtual Machine and select the VM.
- 16. Check the Make Virtual Machine High Available check box.
- 17. After migration completes, open the AFM VM properties in the VM manager.
- 18. Attach the AFM VM to the infrastructure network and select VIan 8.
- 19. Start the VM.

## Migrating AFM to the Infrastructure Rack

When all network switches are deployed and the network is ready, the server/cloud infrastructure is deployed. After deployment, the AFM VM can be migrated to the servers on Rack 1. For runtime management, migrate the data on the AFM-CPS laptop to the Rack 1 servers.

**1.** Export the AFM-CPS VM from the laptop used for deployment.

For more information on how to import or export files to or from Hyper-V, see the Microsoft Hyper-V documentation.

- 2. Import the AFM-CPS VM exported in Step 1 to the infrastructure rack servers on Rack 1.
- 3. Log in to the AFM-CPS GUI using the format https://<AFM-IP-Rack-1>/afm/.
- 4. Go to Administration > Settings and change the following settings:
  - FTP/TFTP settings to local on <AFM-IP-Rack-1>
  - DHCP configuration to remote (AFM-CPS uses the DHCP server on the infrastructure rack)
- 5. Download the rack's DHCP configuration file from AFM-CPS.
- 6. Import the DHCP configuration file from AFM-CPS to the DHCP server on the infrastructure rack.
- 7. Go to the Network > Fabric Name > Configure and Deploy > Deploy and Validate > Validate screen.
- 8. Run a validation check on all switches simultaneously.
- 9. Analyze and resolve any errors.

### **Runtime Management**

When the network is ready, use AFM-CPS to manage all the racks from the server on Rack 1.

NOTE: When you deploy AFM-CPS on Rack 1 in a two, three, or four-rack configuration, it can access aggregation switches on other racks through the BMC switch in Rack 1, and tenant and data center switches on other racks through their BMC and aggregation switches. If aggregation of Rack 2, 3, or 4 is unavailable, the management path in the rest of the switches in that rack is also unavailable.